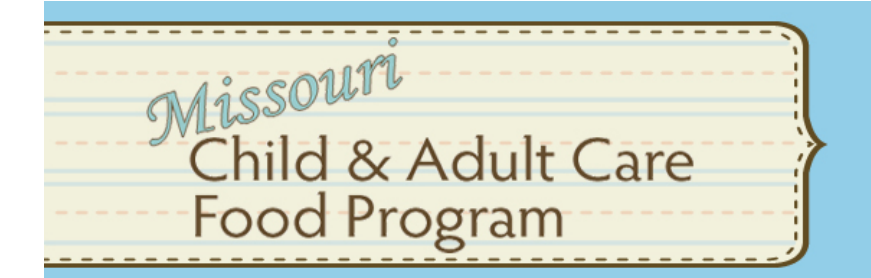

Learning Management System Portal User Guide

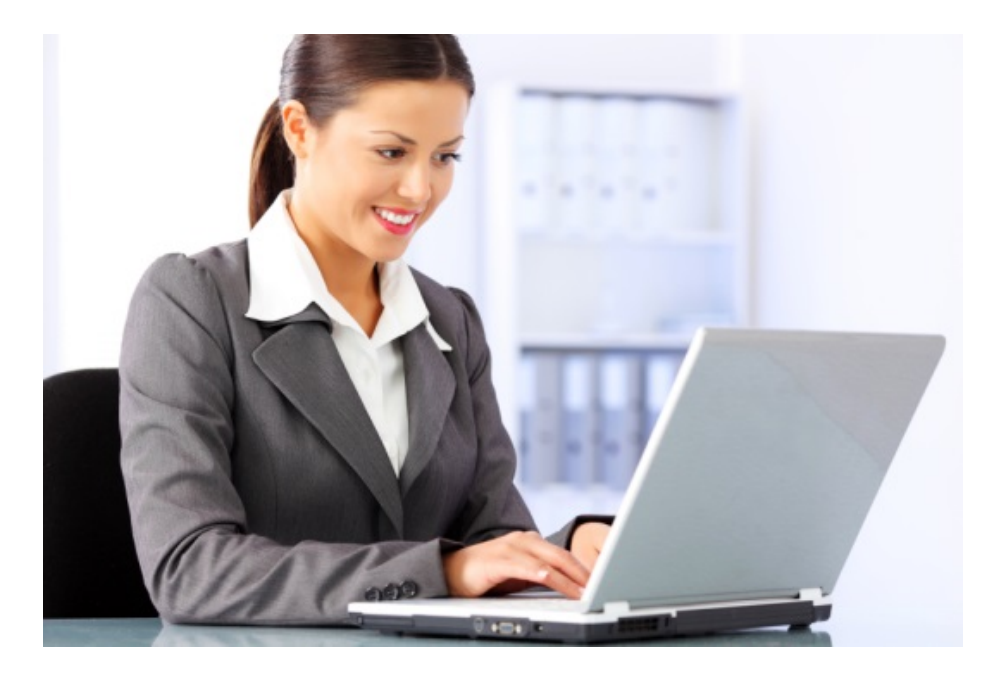

Missouri Department of Health and Senior Services Bureau of Community Food and Nutrition Assistance Learning Management System Portal

In association with

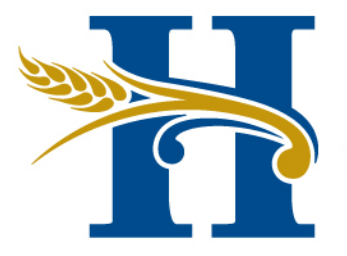

# HEARTLAND CENTERS

for Public Health & Community Capacity Development

Saint Louis University College for Public Health and Social Justice

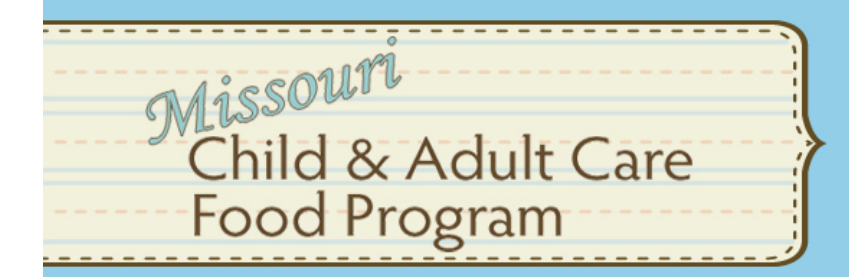

### Learning Management System Portal User Guide

| Introduction to Heartland Centers LMS MOCACFP Portal | . Page 1 |
|------------------------------------------------------|----------|
| Creating Your Account                                | . Page 2 |
| Retrieving Login Information                         | Page 5   |
| Finding & Launching Courses                          | Page 7   |
| System Navigation & My Transcript                    | Page 8   |
| Additional Help                                      | Page 10  |

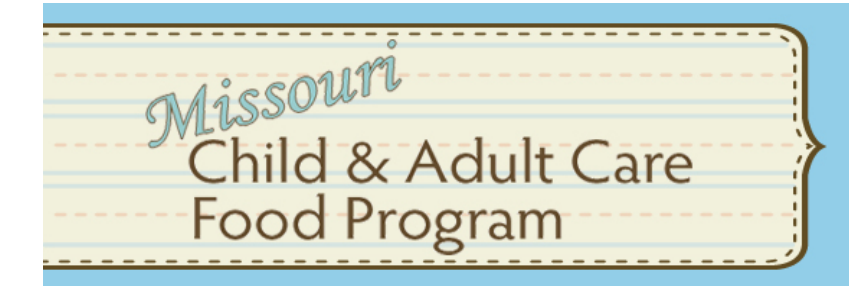

### Learning Management System Portal User Guide

The mission of the Heartland Center for Learning Management (HCLM) is to "improve access to education and training for the current and future public health workforce to strengthen competence, performance, and capacity in order to enhance the nation's public health system."

This free internet-based learning management system has been created to serve MDHSS Bureau of Community Food and Nutrition Assistance (CFNA) workforce in order to provide convenient access to a catalog of CFNA specific related programs and products. These programs have been produced by Heartland Centers in conjunction with CFNA staff.

For more information, visit our website at www.heartlandcenters.slu.edu/hclm/index.html or to access courses or create a free learner account at: <u>http://www.mocacfp.com/</u>

Learning Management System Highlights:

- All required Child and Adult Day Care Food Program (CACFP) and Summer Food Service Program (SFSP) courses
- User friendly interface
- Broad browser compatibility
- Personal transcript and activity reporting Organizational re-porting capability
- Access to *over 300* high quality courses, programs, and products on a wide variety of public health and emergency prepared-ness topics though the HCLM General LMS

### **Create a free account today!**

For more information contact: <a href="mailto:lmshelp@slu.edu">lmshelp@slu.edu</a>

## **Creating Your Account**

If this is your first time to <u>http://www.mocacfp.com/</u>, or you previously had an account, you will need to first set up your personal user account in the *new* system by clicking on the "Sign-up" button. You only need to do this once. The next time you visit the site, you will simply login to your account with your username and password.

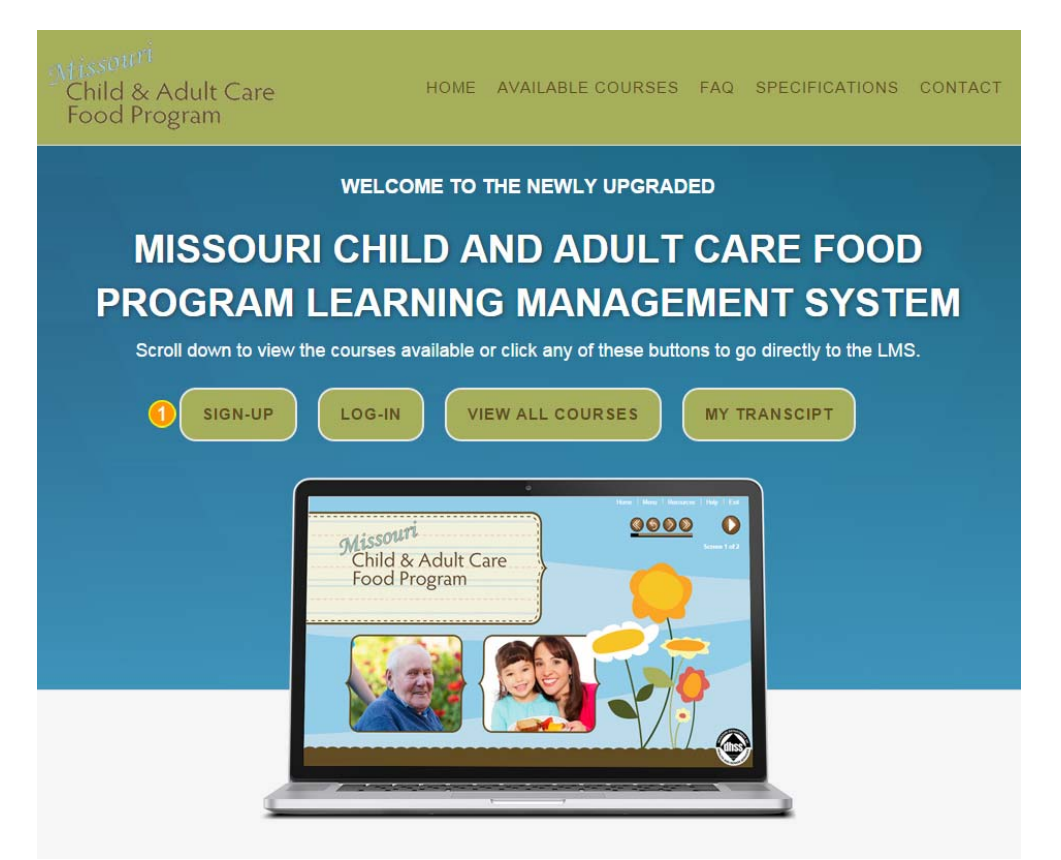

#### A. Choose your username and password

Begin filling out the User Information form.

Select the username to use each time you login.

#### Choose a Password.

NOTE: The password must have at least 6 characters, at least 1 digit(s), at least 1 lower case letter(s), at least 1 upper case letter(s).

Choose your username and password

| Username* |   |
|-----------|---|
|           | 1 |

The password must have at least 6 characters, at least 1 digit(s), at least 1 lower case letter(s), at least 1 upper case letter(s)

| Password* | 0        |
|-----------|----------|
|           |          |
|           | 🔲 Unmask |

### B. More details

Enter your email address

2 Confirm your email address.

3 Enter your first and last name.

NOTE: Your certificates will print using your input exactly, so use capitalization and spelling as you would like it to appear on your certificates of completion.

4 Enter your city and country.

| Vore details     |   |
|------------------|---|
| Email address*   |   |
| 1                |   |
| Email (again)*   |   |
| 2                |   |
| First name*      |   |
|                  |   |
| .ast Name* 3     |   |
|                  |   |
| City/town        |   |
|                  |   |
| Country 🧐        |   |
| Select a country | _ |

### C. Demographics

DEnter your state, US Postal code, and County.

| U.S. State               |   |
|--------------------------|---|
| Choose                   | T |
| Postal Code              |   |
| County                   | 1 |
|                          |   |
| Non II S. State/Province |   |

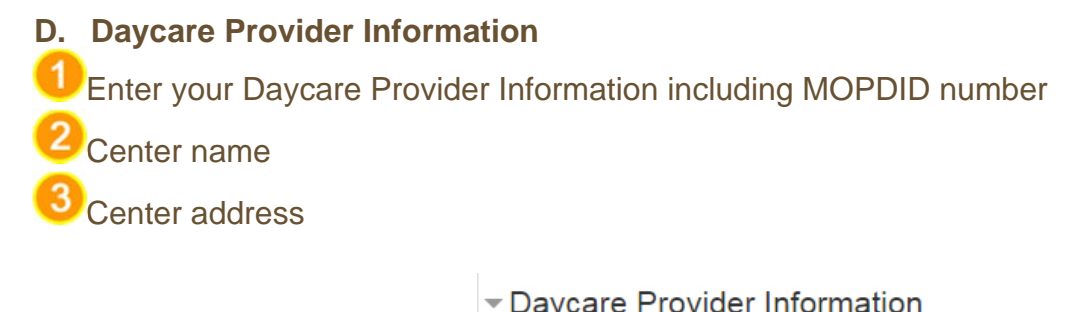

| MOPDID Number          |   |
|------------------------|---|
|                        | 1 |
| Daycare Center Name    |   |
|                        | 2 |
| Daycare Center Address |   |
|                        | 3 |

### E. Submit Information and Create Account

Click on "Create New Account" at the bottom of the page.

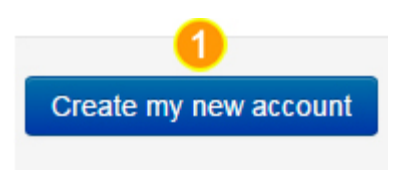

### **New Account Tips**

All fields marked with a red asterisk are re-quired to create a new account.

The System is cases sensitive, make sure to enter your username and password the same way each time you log on.

Make sure to write down your username and password and keep it in a safe place!

# **Retrieving Log-in Information**

If you can't remember your username or your password, you can find it on the Log-in Page.

Oo to http://www.mocacfp.com/ and a click on the "log-in" button.

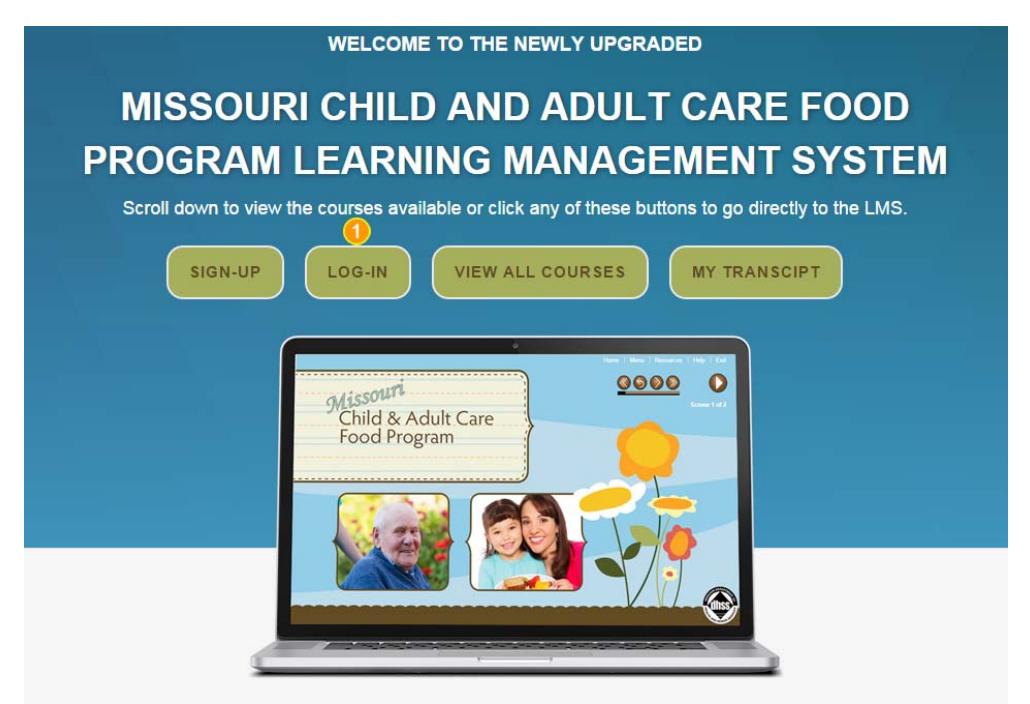

### To retrieve your password:

| Click the "Forgo | otten your username or password?" link.                  |
|------------------|----------------------------------------------------------|
| Mi               | iss <sup>ouri</sup><br>Ihild & Adult Care<br>ood Program |
|                  | Log in                                                   |
|                  | Username                                                 |
|                  | Password                                                 |
|                  | Remember username                                        |
|                  | Log in                                                   |
|                  | Forgotten your username or password?                     |
|                  | Cookies must be enabled in your browser ⑦                |
|                  | Create new account                                       |

If you know your username, but have forgotten your password; enter your username under the Search by username field.

Click the "Send temporary password" link. If we can find you in the database, an email will be sent to your email address with a temporary password and instructions how to get access again.

| Missouri<br>Child & Adult Care |                                                                                                    |  |
|--------------------------------|----------------------------------------------------------------------------------------------------|--|
| roourrogram                    | To reset your password, submit your username or your email address below. If we can find<br>you in the database, an email will be sent to your email address, with instructions how to get<br>access again. |  |
| If you know your username I    | out have forgotten your password, search by username.                                                                                                    |  |
| Username                       | Send Temporary Password 3                                                                                                    |  |
| If you've forgotten your user  | name, search by email address.                                                                                                    |  |
| Email address                  |                                                                                                    |  |
|                                | Search                                                                                                    |  |
| <br>                           |                                                                                                    |  |

### To retrieve your username:

Oclick the "Forgotten your username or password?" link.

| Missouri<br>Child & Adult Care<br>Food Program |                                                                                |
|------------------------------------------------|--------------------------------------------------------------------------------|
|                                                | Log in                                                                         |
|                                                | Username                                                                       |
|                                                | Remember username                                                              |
|                                                | Forgotten your username or password? Cookies must be enabled in your browser ⑦ |
|                                                | Create new account                                                             |

2 If you have forgotten username; enter your email under the search by email address field.

Click the "Search" link. If we can find you in the data-base, your username should auto populate in the username field. If the database does not find your email, this means you must set-up a new account.

| Missouri<br>Child & Adult Care<br>Food Program |                                                                                                    |
|------------------------------------------------|----------------------------------------------------------------------------------------------------|
|                                                | To reset your password, submit your username or your email address below. If we can find<br>you in the database, an email will be sent to your email address, with instructions how to get<br>access again. |
| f you know your username b                     | ut have forgotten your password, search by username.                                                                                                    |
| Username                                       |                                                                                                    |
|                                                | Send Temporary Password                                                                                                    |
| f you've forgotten your userr                  | name, search by email address.                                                                                                    |
| Email address                                  | 2                                                                                                    |
|                                                | Search 3                                                                                                    |
|                                                | Page 6                                                                                                    |

## **Finding & Launching Courses**

Go to http://www.mocacfp.com/ and a click on Available Courses.

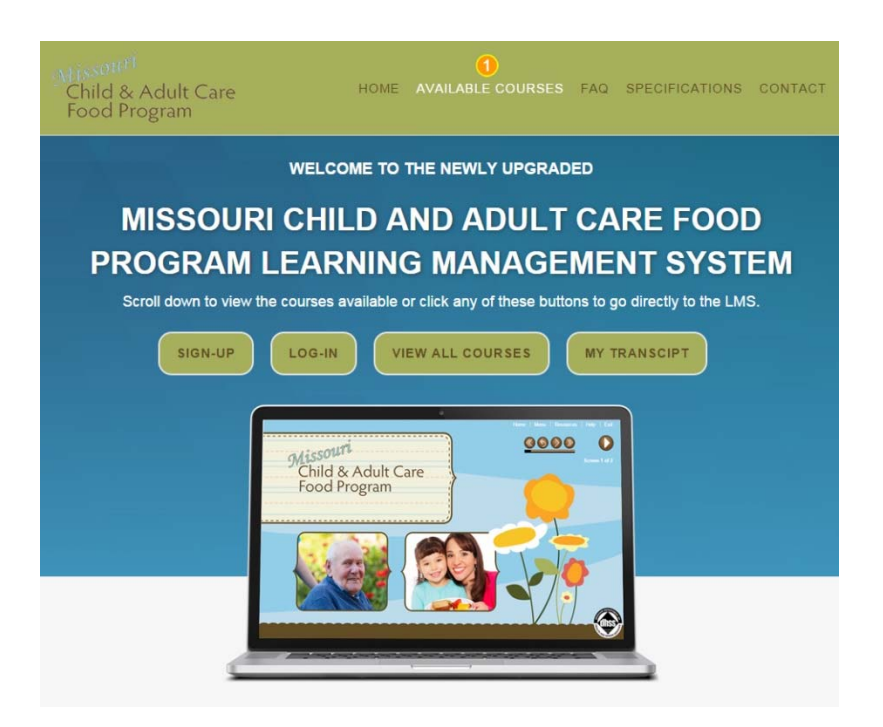

Browse through the courses and find the course you are interested in. The courses are also organized by the category they fall under, i.e. CACFP Orientation, Eat Smart, Nutrition Series, or Adult Day-care.

Click the "GO TO COURSE" button to be taken directly to the course in the Learning Management System. If you are not logged in, the LMS will prompt you for your username and password.

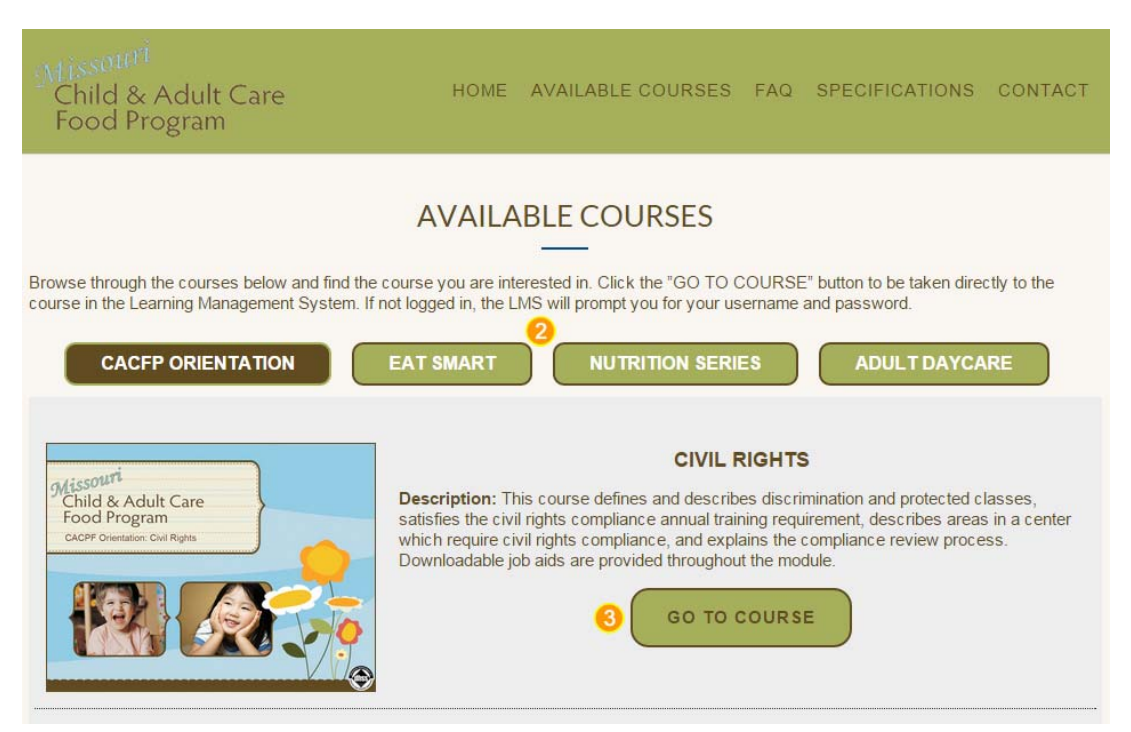

# **System Navigation and Transcripts**

### System Navigation

At any time while you're in the LMS, you can click on the Missouri Child and Adult Care food Program logo at the top left hand side of your screen to get back to a page with additional available MOCACFP courses and a navigation menu. This navigation menu can help you view your transcript, and a FAQ page.

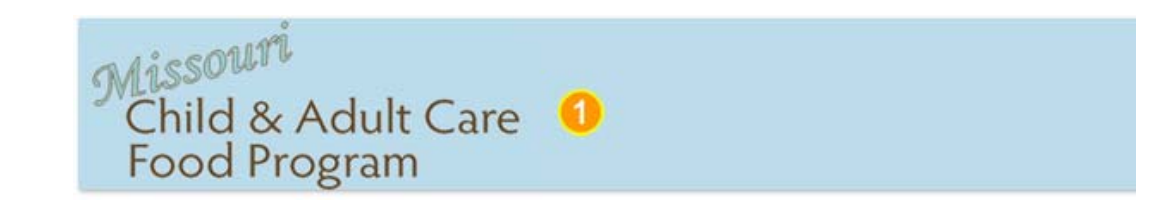

### Transcripts

Uclick on "My Transcripts" on the right hand side of the screen to view your transcript record. This includes all of your trainings in progress and completed trainings.

Once you click on "My Transcript", your transcript record will then appear.

\*Please note, your transcripts will sometimes take around 15 minutes to show up in to the completed transcripts area.

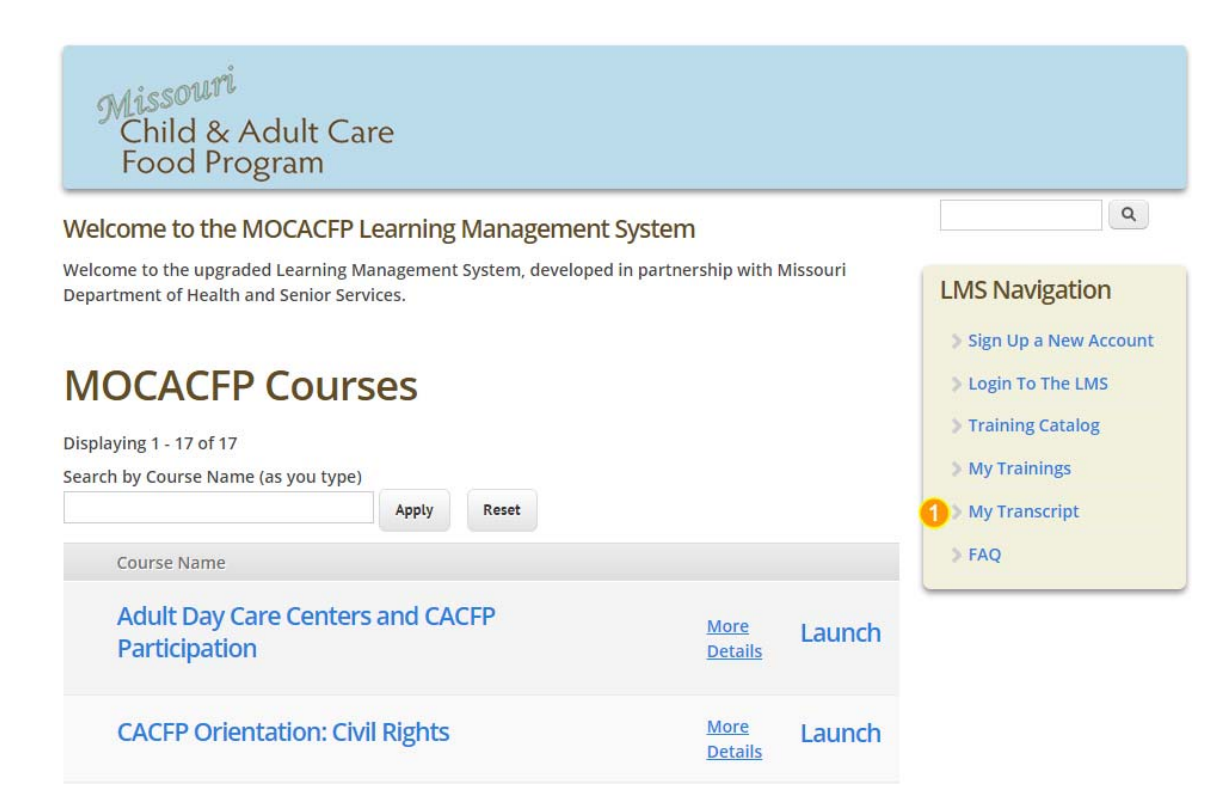

### **Printing Transcripts**

Click on the "Full Transcripts" button to see a full record of in progress and completed courses, the dates of completion, and your grades, if applicable.

| Missouri<br>Child & A<br>Food Prog              | dult C<br>gram | are                                                               |                                 |                                                 |
|-------------------------------------------------|----------------|-------------------------------------------------------------------|---------------------------------|-------------------------------------------------|
| MAIN                                            |                | Full Transcript                                                   | 0                               |                                                 |
| NAVIGATION<br>Training Catalog<br>My Transcript |                | Online Courses <ul> <li>In Progress</li> <li>Completed</li> </ul> | Face-to-Face Classes & Events   | Programs & Curricula                            |
|                                                 |                | Title                                                             |                                 | Description                                     |
|                                                 |                | Adult Day Care                                                    | Centers and CACFP Participation | In this lesson, we will focus on the adult damo |
|                                                 |                | CACFP Orienta                                                     | tion: Civil Rights              | Description: This course defines and describe   |

2 Your full transcript will open in a new window, right click the new page with your mouse, and select "Print" to print your transcript record.

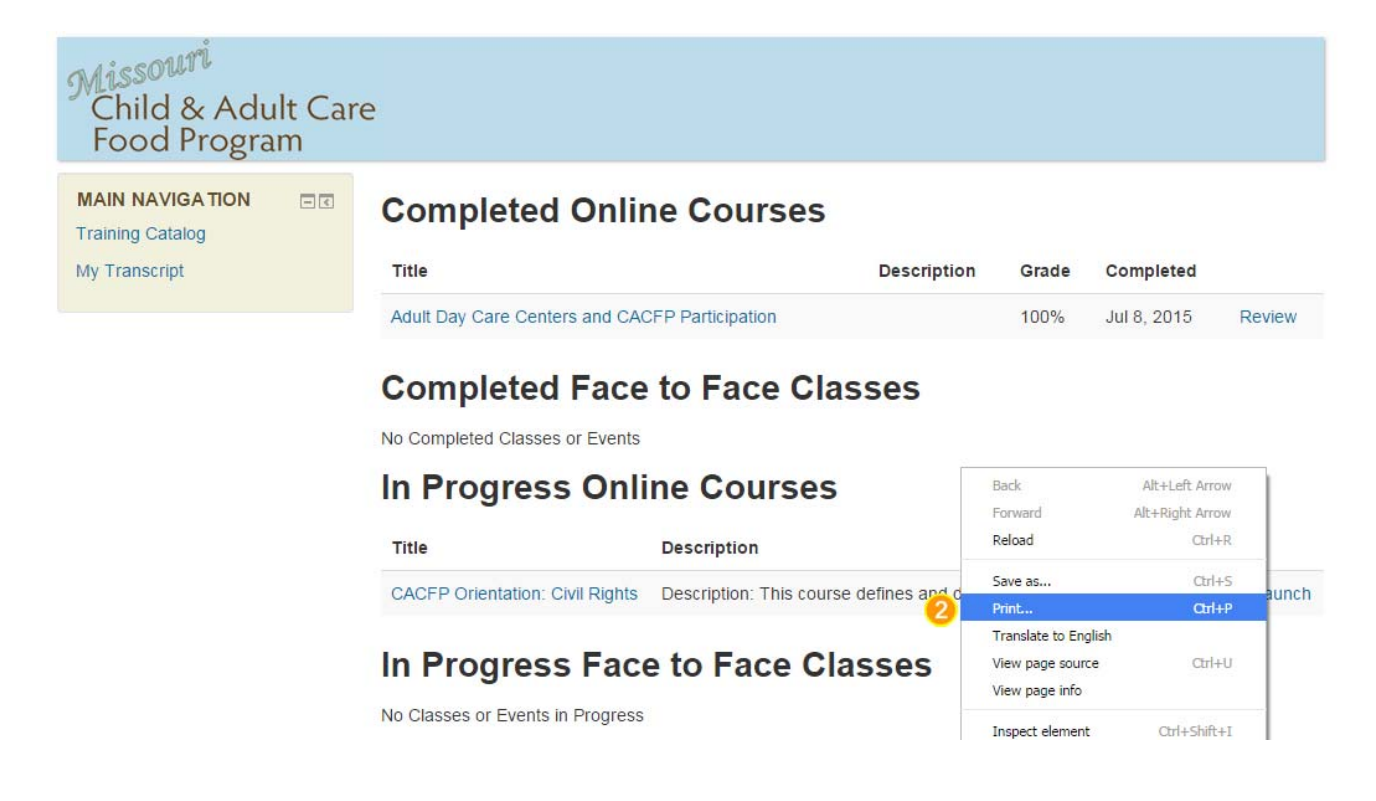

## **Additional Help and FAQs**

### I NEED TECHNICAL ASSISTANCE, WHAT SHOULD I DO?

For technical assistance, please contact the LMS Coordinator at <u>Imshelp@slu.edu</u>.

## I HAD AN ACCOUNT WITH THE PRIOR LMS; WILL I NEED TO SET-UP A NEW PROFILE FOR THIS NEW LMS?

Yes. We are asking all users to set-up a new profile for the LMS. If transcripts are needed from the old LMS, please contact us at <u>Imshelp@slu.edu</u> and we will provide those transcripts to you.

#### I DON'T HAVE AN ACCOUNT. HOW DO I SET ONE UP?

- If you do not have an account set-up in the new system, the LMS will prompt you to set one up.
- You will need your MOPDID Number of your child care center to setup an account.
- Passwords must have at least 6 characters, at least one number, at least one lower case letter, at least one upper case letter.

#### I HAVE FORGOTTEN MY USERNAME AND/OR PASSWORD, WHAT SHOULD I DO?

On the log-in page, click on the link, "Forgotten your username or password" and the next page will prompt you through obtaining your username or password.

### I HAVE TAKEN A COURSE AND MY TRANSCRIPT IS NOT SHOWING COMPLETE, WHAT SHOULD I DO?

Your transcripts can take around 15 minutes to show up as completed in your transcript.

### I AM A MANAGER AND NEED TO SEE REPORTS FOR MY GROUP OR INDIVIDUALS, WHAT SHOULD I DO?

Please contact the LMS Coordinator at <a href="mailto:lmshelp@slu.edu">lmshelp@slu.edu</a> and request the reports needed.

#### I AM INTERESTED IN TAKING OTHER COURSES OTHER THAN THE ONES FEATURED ON THE MOCACFP LMS PORTAL, WHAT SHOULD I DO?

Please visit <u>heartlandcenters.com</u> for over 300 courses to add to your learning experience. (Available mid-July 2015)

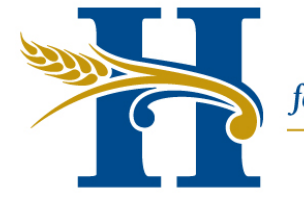

HEARTLAND CENTERS for Public Health & Community Capacity Development

Saint Louis University College for Public Health and Social Justice